# Swarm deploy !

## Πίνακας περιεχομένων

| 1. Create Swarm Service                    |
|--------------------------------------------|
| 2. Κατεβάζουμε το παράδειγμα               |
| 3. Ανοίγουμε το αρχείο Dockerfile.pada.web |
| 4. Τρέχουμε το Dockerfile.pada.web.build   |
| 5. run image                               |
| 6. swarm deploy                            |
| 7. Demo                                    |
| 7.1. Open Terminal                         |
| 8. Ασκηση                                  |
| 9. swarm deploy remove                     |

## 1. Create Swarm Service

Δημιουργία Swarm Service π.χ.

https://git.swarmlab.io:3000/swarmlab/examples-mpi2/src/branch/master

## 2. Κατεβάζουμε το παράδειγμα

wget -r -np http://docs.swarmlab.io/lab/DockerSwarm/pada/

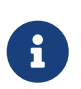

Reminder

Εχουμε κάνει σύνδεση στον manager

## 3. Ανοίγουμε το αρχείο Dockerfile.pada.web

Ανοίγουμε το αρχείο Dockerfile.pada.web

Διαβάζουμε τα σχόλια

## 4. Τρέχουμε το Dockerfile.pada.web.build

```
chmod +x ./Dockerfile.pada.web.build
./Dockerfile.pada.web.build
docker images
```

### 5. run image

```
docker images
docker run -d -it --name padaweb -p 8978:80 pada-web /bin/bash
Οταν βγάλει ubuntu$_
exit
```

#### 6. swarm deploy

#### Reminder

Εχουμε τρέξει ήδη (κατά τη δημιουργία του σμήνους στο προηγούμενο εργαστήριο) το αρχείο set-ca.sh σε κάθε worker

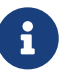

chmod +x set-ca.sh ./set-ca.sh

Deploy

```
docker stack deploy -c run.yml ondemand_mpi2
ή το
./run.yml.sh
docker service ls
docker service ps onoma
```

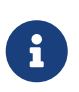

Reminder Διαβάζουμε τα σχόλια

http://docs.swarmlab.io/lab/DockerSwarm/run.yaml.adoc.html

#### 7. Demo

open in Browser

https://worker\_ip:55522/vnc.html?path=websockify?token=s3

#### 7.1. Open Terminal

run get\_hosts

Το Virtual Lab είναι έτοιμο

## 8. Ασκηση

Βρείτε που είναι ο Web Server και προσθέστε κάτι

## 9. swarm deploy remove

docker service ls docker service rm onoma